# Selección de Calendario de Vacunas

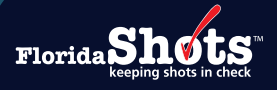

La funcionalidad de "Anular Calendario" (Schedule Override) en Florida SHOTS permite a usuarios privilegiados a cambiar el calendario de vacunas por antígeno basado en determinación clínica. El cambio alterará el calendario recomendado seleccionado por el sistema al paciente. Este acceso/permiso debe ser otorgado por un Administrador de organización local (Local Organization Administrator (LOA).

#### OTORGANDO ACCESO PARA ANULAR CALENDARIO

## Paso 1

Entre a Florida SHOTS.

#### Paso 2

Seleccione "Administración" (Administration) del menú de Florida SHOTS luego en "Lista de Personal" (Personnel List).

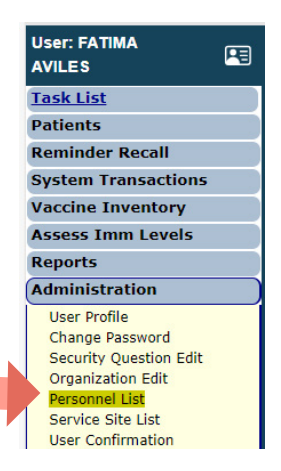

# Paso 3

Seleccione el usuario de la Lista de Personal.

| Organizat                                 | Organization Personnel List 🚸 🦊                   |                        |              |              |         |     |     |            |      |                         |          |            |  |  |
|-------------------------------------------|---------------------------------------------------|------------------------|--------------|--------------|---------|-----|-----|------------|------|-------------------------|----------|------------|--|--|
|                                           | Authorized User/Personnel List for: BEACH MEDICAL |                        |              |              |         |     |     |            |      |                         |          |            |  |  |
| Show Pers                                 | Show Personnel                                    |                        |              |              |         |     |     |            |      |                         |          |            |  |  |
| Active, Locke                             | ed, Expired: 🗹 🛛 Inactive: 🗌                      | Only VFC: Include Term | nated: 🗌 Ref | resh Personn | el List |     |     |            |      |                         |          |            |  |  |
| Download                                  | Download Personnel List Add New Personnel Record  |                        |              |              |         |     |     |            |      |                         |          |            |  |  |
| System IMM Sign Certify Start Termination |                                                   |                        |              |              |         |     |     |            |      |                         | Password |            |  |  |
| User ID 🛦                                 | Name Last, Suffix                                 | Name First, Middle     | Title        | Provider     | 680     | 680 | VFC | Date       | Date | Role                    | Status   | Exp.       |  |  |
|                                           | DAVIS                                             | NICOLE, D              | ARNP         | Y            | Y       | Ν   | Y   | 01/01/2011 |      |                         | Active   |            |  |  |
|                                           | MAY                                               | STEPHANIE              | APRN         | Y            | Ν       | Ν   | Y   | 03/25/2021 |      |                         | Active   |            |  |  |
|                                           | RACE                                              | MACEY, J               | MD VFC       | Y            | Y       | Ν   | Ν   | 12/20/2010 |      |                         | Active   |            |  |  |
| ARIVASMX                                  | ARIVERS                                           | MAYLINE                | M.A.         | Y            | Ν       | Y   | Y   | 08/18/2022 |      | Local Org Staff         | Locked   | 09/10/2024 |  |  |
| ARROYOV                                   | ARROYO                                            | VANESSA                |              | Ν            | Ν       | Ν   | Ν   | 03/17/2020 |      | Local Org Staff         | Expired  | 03/30/2020 |  |  |
| AUSTINA                                   | AUSTIN                                            | ANNE                   | MA           | Y            | Ν       | Y   | Y   | 01/31/2024 |      | Local Org Staff         | Expired  | 04/30/2024 |  |  |
| AVILESF                                   | AVILES                                            | FATIMA                 |              | N            | N       | Y   | Y   | 05/24/2022 |      | Local Org Administrator | Active   | 10/13/2024 |  |  |
| FARRARK                                   | FARRAR                                            | KEENAN                 |              | Y            | N       | N   | Y   | 04/16/2024 |      | Local Org Staff         | Expired  | 07/15/2024 |  |  |

#### Paso 4

Bajo **Roles** (**Roles**), presione la tecla de Ctrl mientras selecciona Anular Calendario (**Schedule Override**). Este rol debe ser en adición a el rol que el usuario ya tiene, no en lugar de él.

| Selected Reason<br>for Access         | s:                                                    |                               |                                                                                                    |                               |        |
|---------------------------------------|-------------------------------------------------------|-------------------------------|----------------------------------------------------------------------------------------------------|-------------------------------|--------|
| System User ID:                       | * AVILESF                                             | Password Expiration:          | 10/13/2024                                                                                                    |                               |        |
| System User Start Date:               | 05/24/2022                                            | System User End Date:         | (Login disabled as of this of                                                                                                    | date)                         |        |
| Last Login:                           | 2024-08-06 14:43:25                                   | Last Logout:                  | 2024-08-06 14:42:01                                                                                                    |                               |        |
| System Password:                      |                                                       | Confirm Password:             |                                                                                                    | Account Locked:               |        |
| 43                                    | Password Requirements                                 |                               |                                                                                                    |                               |        |
| Authorization:                        | Full Access ▼                                         | Roles: *                      | Local Org Morninstrator<br>Local Org Inventory Only<br>Local Org Staff<br>Org View Only<br>Schedule Overnde<br>View Transaction Stats | View Associated LOAs          |        |
|                                       |                                                       | Selected Roles:               | Local Org Administrator, Schedule Override                                                                                            |                               |        |
| Create Certified Form 680:            | * Yes V Is authorized to create a Certified (e-signed | ed) Form 680 in Florida SHOT: | 8                                                                                                    |                               |        |
| Account Confirmation Date             | e:                                                    | Account Confirmed By:         |                                                                                                    |                               |        |
|                                       | User must change password at next logon               |                               | Florida SHOTS training acknowledged                                                                                                   | on 07/23/2024                 |        |
| * Asterisk indicates a required field |                                                       |                               |                                                                                                    |                               |        |
| Submit                                | View User Profile                                     | Return to Pe                  | rsonnel Listing                                                                                                    | Service Site Responsibilities | Cancel |

#### Paso 5

Haga clic en el botón de "Enviar" ("Submit") para guardar.

#### **CAMBIANDO CALENDARIO DE VACUNAS PARA EL PACIENTE**

#### Paso 1

Complete la "Búsqueda de Paciente" (Patient Search) y abra el expediente del paciente.

#### Paso 2

Haga clic en la opción del menú "Estado de Inmunización" (Immunization Status).

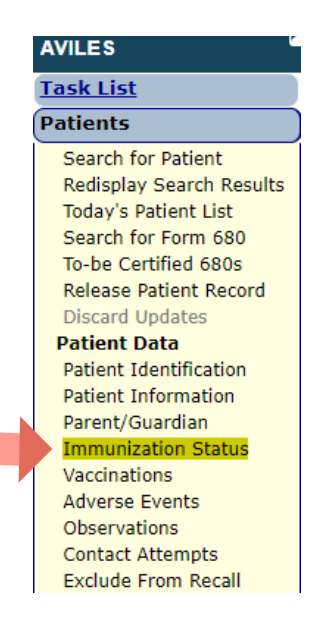

#### Paso 3

Haga clic en el botón de información azul "i" a la derecha de la columna **Calendario Actual** (**Current Schedule**) para el antígeno que usted desea revisar o cambiar el calendario de vacunación.

| Immunization Sta   | tus 🤣 📕     |          |   |            |            |             |                 | Training Environmen |
|--------------------|-------------|----------|---|------------|------------|-------------|-----------------|---------------------|
|                    |             |          |   |            | Antigen    | Antigen     |                 |                     |
|                    |             | Current  |   | Dose       | Minimum    | Recommended | Complete        | Reminder            |
| Antigen            | Status      | Schedule |   | Due        | Due Date   | Due Date    | Reason          | Recall              |
| IPHTHERIA          | Complete    | Standard | 0 | , <>       | 07/31/2029 | 07/31/2034  | Last Dose Given |                     |
| ETANUS             | Complete    | Standard | 0 | 0          | 07/31/2029 | 07/31/2034  | Last Dose Given |                     |
| ERTUSSIS           | Complete    | Standard | 0 |            | 0          | 0           | Last Dose Given |                     |
| EASLES             | Complete    | Standard | 0 | ~          | 0          | <>          | Last Dose Given |                     |
| IUMPS              | Complete    | Standard | 0 | 0          | 0          | 0           | Last Dose Given |                     |
| UBELLA             | Complete    | Standard | 0 | $\diamond$ | 0          | 0           | Last Dose Given |                     |
| LU                 | Overdue     | Standard | 0 | 1          | 07/01/2024 | 07/01/2024  |                 |                     |
| EP A               | Complete    | Standard | 0 | $\sim$     | 0          | 0           | Last Dose Given |                     |
| EP B               | Complete    | Standard | 0 | $\diamond$ | 0          | $\diamond$  | Last Dose Given |                     |
| IB                 | Complete    | Standard | 0 | <>         | 0          | 0           | Last Dose Given |                     |
| PV                 | Complete    | Standard | 0 | <>         | 0          | 0           | Last Dose Given |                     |
| NEUCON             | Complete    | Standard | 0 | $\diamond$ | 0          | 0           | Last Dose Given |                     |
| OLIO               | Complete    | Standard | 0 | $\sim$     | 0          | 0           | Last Dose Given |                     |
| OTAVIRUS           | Complete    | Standard | 0 | <>         | 0          | 0           | Age Max Reached |                     |
| ZV                 | Complete    | Standard | 0 | $\diamond$ | 0          | 0           | Last Dose Given |                     |
| Show 'Not Started' |             |          |   |            |            |             |                 |                     |
| HOLERA             | Not Started |          | 0 | $\diamond$ | 0          | 0           |                 |                     |
| OVID-19            | Not Started | Standard | 0 | 1          | 09/12/2023 | 09/12/2023  |                 |                     |
| ENGUE              | Not Started |          | 0 | <>         | 0          | 0           |                 |                     |
| BOLA               | Not Started |          | 0 | $\diamond$ | 0          | 0           |                 |                     |
| <u> </u>           | Not Started |          | 0 | $\diamond$ | 0          | $\diamond$  |                 |                     |
| EN                 | Not Started | Standard | 0 | 1          | 02/08/2022 | 02/08/2022  |                 |                     |
| ENB                | Not Started |          | 0 | $\diamond$ | 0          | 0           |                 |                     |
| PX/ORTHOPOX        | Not Started |          | 0 | $\diamond$ | 0          | 0           |                 |                     |
| sv                 | Not Started | Standard | 0 | 1          | 02/08/2071 | 02/08/2071  |                 |                     |
| E                  | Not Started |          | 0 | <>         | 0          | 0           |                 |                     |
| YPHOID             | Not Started |          | 0 | $\diamond$ | 0          | 0           |                 |                     |
| ELLOW FEVER        | Not Started |          | 0 | <>         | 0          | <>          |                 |                     |

### Paso 4

En la página de **Selección de Calendario** (**Schedule Selection**) usted podrá ver todos los calendarios posibles que aplican al antígeno indicado y podrá escoger un calendario diferente del que está actualmente seleccionado. Al tope de la página usted podrá localizar la información del paciente, incluyendo cualquier observación grabada o escrita para cada antígeno.

Usted podrá ver lo siguiente:

 Cuantas dosis serán VÁLIDAS, NO VÁLIDAS, NO PERTINENTES, y cuantas quedan para COMPLETAR las series para cada calendario posible.

Si cada calendario se expande para mostrar detalles, la información adicional estará disponible, incluyendo:

- · La razón para cada dosis listada como no válida o no pertinente
- La razón por la cual el calendario actual fue seleccionado (lo cual puede ser porque fue escogido manualmente)
- Si no es el calendario actual, el calendario corriente mostrará la razón por la cual es el corriente

**NOTE:** Haga clic en **Expandir Todos los Calendario** (**Expand All Schedules**) para poder ver todos los calendarios comparados con los demás, con la razón para las dosis inválidas o en el símbolo de más de **Mostrar Detalles** (**Show Details**) para verlas individualmente.

| Schedu             | le Sel                              | ection 🤣 🗍                                                                             | <b>P</b>                                                                                                    |                                             |                                                        |                          |                            |                                    |                                     |  |  |  |
|--------------------|-------------------------------------|----------------------------------------------------------------------------------------|----------------------------------------------------------------------------------------------------|---------------------------------------------|--------------------------------------------------------|--------------------------|----------------------------|------------------------------------|-------------------------------------|--|--|--|
| Back               |                                     |                                                                                        |                                                                                                    |                                             |                                                        |                          |                            |                                    |                                     |  |  |  |
| Aso                | f: 08/07/20                         | 24                                                                                     |                                                                                                    |                                             |                                                        |                          |                            |                                    |                                     |  |  |  |
| Fo                 | r: ALICIA F                         | PERRY                                                                                  |                                                                                                    | Antigen: MENB                               |                                                        |                          |                            |                                    |                                     |  |  |  |
| DOE                | 3:02/08/20                          | 11 (13 yrs 5 mos 30 dys)                                                               | Current S                                                                                                    | Current Schedule:                           |                                                        |                          |                            |                                    |                                     |  |  |  |
| FL SHOTS ID        | 9901941                             | 186                                                                                    | Antigen Obser                                                                                                    | rvations:                                   |                                                        |                          |                            |                                    |                                     |  |  |  |
|                    | Expand                              | All Schedules                                                                          |                                                                                                    |                                             |                                                        |                          |                            |                                    |                                     |  |  |  |
|                    |                                     |                                                                                        |                                                                                                    |                                             |                                                        |                          |                            |                                    |                                     |  |  |  |
| Select             | Show                                |                                                                                        |                                                                                                    |                                             |                                                        | Valid                    | Invalid                    | Extraneous                         | Doses to                            |  |  |  |
| Select<br>Schedule | Show<br>Details                     | Schedule                                                                               |                                                                                                    | Туре                                        | Status                                                 | Valid<br>Doses           | Invalid<br>Doses           | Extraneous<br>Doses                | Doses to<br>Complete                |  |  |  |
| Select<br>Schedule | Show<br>Details<br>+                | Schedule<br>Meningococcal B risk 2                                                     | -dose series MenB-4C Increased Risk                                                                                           | <b>Type</b><br>Alternate                    | Status<br>Not Complete                                 | Valid<br>Doses<br>0      | Invalid<br>Doses<br>0      | Extraneous<br>Doses<br>0           | Doses to<br>Complete<br>3           |  |  |  |
| Select<br>Schedule | Show<br>Details<br>+<br>+           | Schedule<br>Meningococcal B risk 2<br>Meningococcal B risk 2                           | -dose series MenB-4C Increased Risk                                                                                           | Type<br>Alternate<br>Alternate              | Status<br>Not Complete<br>Not Complete                 | Valid<br>Doses<br>0      | Invalid<br>Doses<br>0<br>0 | Extraneous<br>Doses<br>0<br>0      | Doses to<br>Complete<br>3<br>2      |  |  |  |
| Select<br>Schedule | Show<br>Details<br>+<br>+<br>+<br>+ | Schedule<br>Meningococcal B risk 2<br>Meningococcal B risk 2<br>Meningococcal B risk 3 | -dose series MenB-4C Increased Risk<br>-dose series MenB-4C Patient Seeks Protection<br>-dose series MenB-FHbp Increased Risk | Type<br>Alternate<br>Alternate<br>Alternate | Status<br>Not Complete<br>Not Complete<br>Not Complete | Valid<br>Doses<br>0<br>0 | Invalid<br>Doses<br>0<br>0 | Extraneous<br>Doses<br>0<br>0<br>0 | Doses to<br>Complete<br>3<br>2<br>4 |  |  |  |

Para seleccionar el calendario, haga clic en la caja de **Seleccionar Calendario** (**Select Schedule**) para el calendario aplicable y en el botón de "**Próximo**" (**Next**) para continuar.

|   | Schedu     | ile Sele    | ection 📀 🛛 루                                                 |                 |             |                    |       |         |            |          |
|---|------------|-------------|--------------------------------------------------------------|-----------------|-------------|--------------------|-------|---------|------------|----------|
|   | Back       |             |                                                              |                 |             |                    |       |         |            |          |
|   | As of      | f: 08/07/20 | 24                                                           |                 |             |                    |       |         |            |          |
|   | For        | ALICIA P    | ERRY                                                         | An              | tigen: MENI | В                  |       |         |            |          |
|   | DOE        | : 02/08/20  | 11 (13 yrs 5 mos 30 dys)                                     | Current Sche    | edule:      |                    |       |         |            |          |
| F | L SHOTS ID | :9901941    | 186                                                          | Antigen Observa | tions:      |                    |       |         |            |          |
|   |            | Expand      | All Schedules                                                |                 |             |                    |       |         |            |          |
| Γ | Select     | Show        |                                                              |                 |             |                    | Valid | Invalid | Extraneous | Doses to |
|   | Schedule   | Details     | Schedule                                                     |                 | Туре        | Status             | Doses | Doses   | Doses      | Complete |
|   |            | Ŧ           | Meningococcal B risk 2-dose series MenB-4C Increased Risk    |                 | Alternate   | Not Complete       | 0     | 0       | 0          | 3        |
|   |            | +           | Meningococcal B risk 2-dose series MenB-4C Patient Seeks Pro | otection        | Alternate   | Not Complete       | 0     | 0       | 0          | 2        |
|   |            | ÷           | Meningococcal B risk 3-dose series MenB-FHbp Increased Risk  | Ċ.              | Alternate   | Not Complete       | 0     | 0       | 0          | 4        |
|   |            | Ŧ           | Meningococcal B risk 2-dose series MenB-FHbp                 |                 | Alternate   | Not Complete       | 0     | 0       | 0          | 2        |
| Г | Next       |             |                                                              |                 |             | Return to Imm Stat | us    |         |            |          |

Regresará automáticamente a la Página de Estado de Inmunización (Immunization Status Page).

#### Paso 5

Haga clic en "Enviar" (Submit) para guardar.

| Submit                   |   | Immunization Status | • |   |
|--------------------------|---|---------------------|---|---|
| User: FATIMA<br>AVILES   | R |                     |   |   |
| Task List                |   | Antigen             |   | S |
| Patients                 |   | DIPHTHERIA          |   | С |
| Search for Patient       |   | TETANUS             |   | С |
| Redisplay Search Results |   | PERTUSSIS           |   | С |
| Search for Form 680      |   | MEASLES             |   | С |
| To-be Certified 680s     |   | MUMPS               |   | С |

Usted ha logrado cambiar satisfactoriamente el Calendario de vacunas del paciente.

# **Centro De Ayuda**

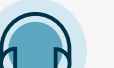

# **APOYO TÉCNICO GRATUITO:**

877-888-7468 (SHOT) LUNES – VIERNES, 8 A.M. A 5 P.M. HORA DEL ESTE.

#### **INCLUDING:**

- Fusión de expedientes de pacientes duplicados
- Añadir administradores de cuenta
- Desbloquear cuentas de Florida SHOTS
- Preguntas acerca de cualquier característica de Florida SHOTS
- Solicitar materiales de Florida SHOTS